Process: Create a multiple account line item purchase requisition using ME51N.

 The requisition may be created to order items being charged to a mixture of a cost center, an internal order, and a WBS element.

 Role: General User
 Frequency: When needed

 BEGINNING STEPS

 Is a Requisition needed?
 Yes, unless it is a Procard purchase

 Fater the Transportion Code
 ME51N

## Quick Reference Card - Advanced ME51N Multiple Acct Line Item

| DEGINITING STEFS                                  |                                     |                                                                                                    |  |
|---------------------------------------------------|-------------------------------------|----------------------------------------------------------------------------------------------------|--|
| Is a Requisition needed?                          |                                     | Yes, unless it is a Procard purchase                                                                                                    |  |
| Enter the Transaction Code                        |                                     | ME51N                                                                                                    |  |
| Choose the Requisition type                       |                                     | 🕎 NB Purchase requisiti . 🖹                                                                                                    |  |
| LINE ITEM OVERVIEW                                |                                     |                                                                                                    |  |
| Account Assignmer                                 | nt Category                         | <ul> <li>Select the following:</li> <li>X for All Aux. Acct. Assgts when the charge for the item is being charged within more than one of the above categories</li> </ul> |  |
| Desired Vendor                                    | Des.vendor                          | Enter the number of the vendor or click<br>the Possible Entries icon to search for a<br>vendor using the UK Vendor Search tab                                             |  |
| Vendor Material Nu                                | Mer<br>Vendor Material Number       | Enter the item's stock/part manufacturer number used for ordering from the vendor                                                                                         |  |
| Short text                                        | Short text                          | Enter the vendor description of the item                                                                                                    |  |
| Quantity                                          | Quantity                            | Enter the quantity                                                                                                    |  |
| Unit                                              | Unit                                | Enter the unit of measure abbreviation or click the Possible Entries icon to search for one                                                                               |  |
| Valuation price                                   | Val. price                          | Enter the unit price of an individual item                                                                                                    |  |
| Delivery date                                     | Delivery date                       | Enter the delivery date or click the Possible Entries icon to search for one                                                                                              |  |
| Requisitioner<br>(Optional: Press ente<br>entry.) | Requisnr.<br>r to validate the data | Enter the name of the person requesting<br>the item. This name may or may not be<br>the person creating the requisition                                                   |  |

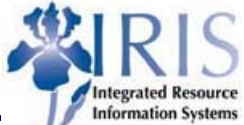

## Quick Reference Card - Advanced ME51N Multiple Acct Line Item

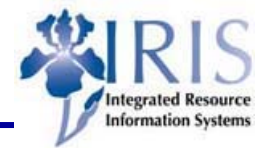

| ITEM DETAIL                                                                                                    |                                                                                                    |  |  |
|----------------------------------------------------------------------------------------------------|----------------------------------------------------------------------------------------------------|--|--|
| Item List       Next & Previous         You can move through each line item by using either the Item List or the Previous and Next icons located at the top of the Item detail section. You will need to enter the Delivery                                                                                                    |                                                                                                    |  |  |
| address and the information needed for the According to the Delivery address tab and choose the Address field                                                                                                    | Enter the Address number or click the<br>Possible Entries icon to search for one                                                 |  |  |
| Press Enter to go to the Account assignment<br>tab                                                                                                    | In Account assignment                                                                                                    |  |  |
| Choose Distribution                                                                                                    | Choose either Distribution by percentage or Distribution by quantity basis                                                       |  |  |
| S. Quantity       Perce       Cost Ctr       G/L Acct       Bu       Order       WBS element       Commitm       Funds Ctr       Fund       Fund         1       0.600       30.0       1011653750       550130       0101       550130       0101       550130       0011020100       0460         2       0.600       30.0       550130       0101       3040000897       550130       1011020100       0401020100       0061271300       9999         3       0.800       40.0       550130       0201       3040000897       550130       1012007220       0011020100       0201 |                                                                                                    |  |  |
| G/L Account                                                                                                    | Enter the G/L Account or click the Possible Entries icon to search for one                                                       |  |  |
| Cost Center/Internal Order/WBS Element<br>& Fund                                                                                                    | Enter the Cost Center/Internal Order/WBS<br>Element & Fund (if required) or click the<br>Possible Entries icon to search for one |  |  |
| If you need to order more line items, move to the next line and enter the information into all the fields listed.                                                                                                    |                                                                                                    |  |  |
| SAVE THE REQUISITION & COMPLETING                                                                                                    | G THE PROCESS                                                                                                    |  |  |
| Double-check the data entry visually and press<br>enter to validate the data entry is complete. If<br>a problem exists, SAP will generate a system<br>message in the status bar letting you know the<br>problem. If no problem exists, you will not see<br>a system message.                                                                                                    | Enter Cost Center  Delivery date: next workday is 08/22/2005  OR                                                                 |  |  |
| Click on the Save icon to save the requisition<br>and record the number found on the Status<br>Bar                                                                                                    | Purchase requisition number 0010000566 created                                                                                   |  |  |
| SAP will forward the requisition to the appropriate Approver automatically through the workflow process. However, your department may require that you also notify the Approver via email or memo.                                                                                                    |                                                                                                    |  |  |